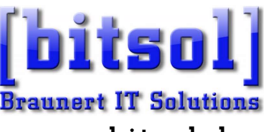

w w w . b i t s o l . d e fon: 040 / 571 939 90 fax: 040 / 571 939 91 mail: braunert@bitsol.de

[bitsol ]- Braunert IT Solutions · Hellasweg 8 · 22523 Hamburg

### Kalender / Adressen einrichten

Hamburg, 2020

### Konfiguration für Thunderbird, Outlook, iPhone und Android

Allgemeines: Der Kalender\* wird über die sogenannte CalDAV-Schnittstelle synchronisiert. Dies ist ein offener Standard der auf allen Computern und Geräten unterstützt wird (Windows, iOS, iPhone, Android, etc).

Es gibt eine Trennung zwischen der Schnittstelle und dem Anzeigeprogramm (Kalenderprogramm)

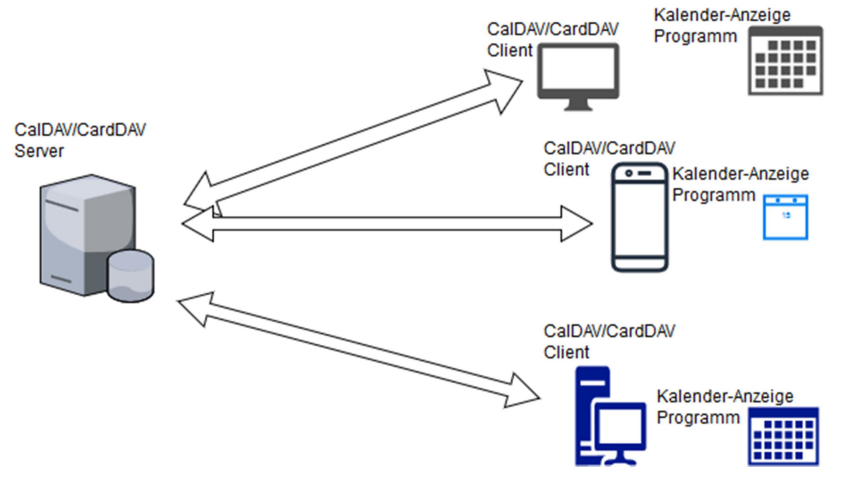

Je nach Gerät müssen verschiedene Einstellungen gewählt werden. Welche das sind, wie Ihre Zugangsdaten lauten und wie Sie die verschiedenen Geräte einrichten, finden Sie auf den nächsten Seiten.

Grundsätzlich ist der Server nur ein **zentraler Austauschort**, das bedeutet, sollte der Server mal nicht online sein, **dann haben Sie trotzdem alle ihre Daten**. Der Server sorgt nur dafür, dass gespeicherte Einträge durch neuere ersetzt werden und die neuen Einträge wieder ausliefert werden.

Solange Sie ein Gerät besitzen, das die Daten vorhält, haben Sie alle Ihre Kalender und Kontaktdaten.

## Thunderbird:

Für Thunderbird benötigen Sie zwei sogenannte Add-ons:

| <del>¢</del>        | 🗱 - CaIDAV 🔎                                              |
|---------------------|-----------------------------------------------------------|
| 🔍 Suchen 🗧          | Name Zuletzt aktualisiert Bester Treffer 🔹                |
| 📥 Add-ons entdecken | Suchen:   Meine Add-ons  Verfügbare Add-ons               |
| in Erweiterungen    | Provider für CalDAV & CardDAV     20. November 2018       |
| n Erscheinungsbild  | Erweitert TbSync und erlaubt die Synchronisation von Mehr |
| 🛱 Plugins           | TbSync 29. Oktober 2018 Deaktivieren Entfernen            |
| 📔 Wörterbücher      | Synchronisiert Kontakte, Aufgaben und Kalender über Mehr  |
|                     |                                                           |
|                     |                                                           |

Suchen Sie nach "CalDAV", dann sollten Sie das Add-on "**Provider für CalDAV & CardDAV**" finden; installieren Sie dieses. Danach suchen Sie danach nach "**TbSync**" und installieren Sie es ebenfalls. Folgen Sie den Anweisungen auf dem Bildschirm.

### Starten Sie Thunderbird neu, danach finden Sie unten rechts die Schaltfläche "TbSync:Leerlauf"

| C Ordnärfe - Insunot Biblios                       | 🗙 😰 Aufgaben                                                          | × Adressbuch                       | × 📘                                    |                                                |
|----------------------------------------------------|-----------------------------------------------------------------------|------------------------------------|----------------------------------------|------------------------------------------------|
| Datei Bearbeiten Ansicht Navigation Nachricht Term | ine und Aufgaben E <u>x</u> tras <u>H</u> ilfe                        |                                    |                                        |                                                |
| 📩 Abrufen 🔻 🕑 Verfassen 💌 🦘 Antworten 🕐 Un         | mleiten 👤 Adressbuch 👎 Ablegen 👻 🚫                                    | Löschen 💊                          | Schlagwörter 👻 🝸 Sc                    | hnellfilter Suchen <st th="" 🔎="" 🔳<=""></st>  |
| Schlagwörter Suchen Tag Category - Alle            | ✓ <sup>+</sup> _ ∗ <u>1</u> Wichtig <u>2</u> Dienstlich <u>3</u> Wich | ntige Infos <u>4</u> offizieller S | chriftwechsel <u>5</u> Später <u>6</u> | Rechnung                                       |
| v 🏝 Pentelagang (10)                               | ^ to + 8 to @                                                         |                                    | Diese Nachrichten dur                  | chsuchen <strg+umschalt+k> 🔎</strg+umschalt+k> |
| 📥 keertio-R28yahee.de                              |                                                                       |                                    |                                        |                                                |
| 📥 krauner tütlited.de bir                          | E 🕷 🖉 Betreff                                                         | 60                                 | Beteiligte                             | Uatum 🔺 🗘                                      |
| 📥 Feder@Fedelay.de (7)                             |                                                                       |                                    |                                        |                                                |
| 📥 sepervisor@event-all-in.de                       |                                                                       |                                    |                                        |                                                |
| - Entworte                                         |                                                                       |                                    |                                        |                                                |
| Investigation als                                  |                                                                       |                                    |                                        |                                                |
| brumert@bituol.ck                                  |                                                                       |                                    |                                        |                                                |
| C Fold Michaely Ja                                 |                                                                       |                                    |                                        |                                                |
| E seperated residues                               |                                                                       |                                    |                                        |                                                |
| Voluper:                                           |                                                                       |                                    |                                        |                                                |
| w 🛄 Genandet                                       |                                                                       |                                    |                                        |                                                |
| 🔟 instainilli@yahan.air                            |                                                                       |                                    |                                        |                                                |
| 📕 breamert@bitacl.ck                               |                                                                       |                                    |                                        |                                                |
| E fold Brabley, de                                 |                                                                       |                                    |                                        |                                                |
| 1 In America                                       |                                                                       |                                    |                                        |                                                |
| 😝 Junix                                            |                                                                       |                                    |                                        | 1                                              |
| - Papieticeb                                       |                                                                       |                                    |                                        |                                                |
|                                                    | ×                                                                     |                                    |                                        |                                                |
| 1                                                  | Unge                                                                  | lesen: 0 Gesamt: 0                 | 17 Tagesplan 🔨 TbS                     | ync: Leerlauf (Update verfügbar)               |

| Frank-Olaf Braunert - IT Solutions | • | Hellasweg 8 | • | 22523 Hamburg |
|------------------------------------|---|-------------|---|---------------|
|------------------------------------|---|-------------|---|---------------|

| Kontoeinstellungen               | Category Ma | anager Unterstützer       | Hilfe TbSync aktua                             | alisieren                                                      |
|----------------------------------|-------------|---------------------------|------------------------------------------------|----------------------------------------------------------------|
| Konten                           | Status      | Kontoname<br>Benutzername | bitsol-vm<br>fob                               |                                                                |
|                                  |             |                           | Ordner<br>[bitsol]<br>[bitsol]<br>Erinnerungen | Status<br>Ok: [bitsol] (bitsol-vm)<br>Ok: [bitsol] (bitsol-vm) |
| Neues Konto hi<br>Synchroniciere | nzufügen    | >                         |                                                |                                                                |

Klicken Sie auf "<sup>+</sup> Neues Konto hinzufügen" und wählen Sie "sabre/dav (CalDAV &CardDAV)" Bei neueren Versionen steht dort auch "manuell eingeben" (o.ä.)

### Jetzt geben Sie Ihre Zugangsdaten ein, ersetzen Sie

<Serveradresse>, <Benutzername> und <Kennwort> durch Ihre Daten.

### Bitte achten Sie genau auf Groß- & Klein-Schreibweise, auch beim Benutzernamen.

| Bitte wählen Sie einen I<br>Benutzername und das<br>möchten.                                           | Namen für das neue TbSync Konto, und tragen den<br>Passwort für das sabre/dav Konto ein, welches Sie hinzufügen                                                                                               |
|----------------------------------------------------------------------------------------------------|----------------------------------------------------------------------------------------------------|
| Kontoname:                                                                                             | <mein kalender=""></mein>                                                                                                    |
| Serveradresse:                                                                                         | https:// <serveradresse>/dav.php/</serveradresse>                                                                                                    |
| Benutzername:                                                                                          | <benutzername></benutzername>                                                                                                    |
| Passwort:                                                                                              | <kennwort></kennwort>                                                                                                    |
| Bei den meisten Server<br>der eigentliche Host ar<br>nicht funktionieren, m<br>z.B 'cloud.meinserver.d | n ist der sog. Discovery Service konfiguriert, sodass meist nur<br>ngegeben werden muss, z.B 'cloud.meinserver.de'. Sollte das<br>uss der Pfad zum eigentlichen DAV Server angegeben werden,<br>de/SOGo/dav'. |
|                                                                                                    |                                                                                                    |

Klicken Sie auf "Konto hinzufügen", fertig.

# Apple – iPhone und iPad

| 08:51 Mi. 17. Apr.<br>Einstellungen | Passwörter & Accounts            | ç 81%∎ |
|-------------------------------------|----------------------------------|--------|
| Siri & Suchen                       | Website- & App-Passwörter        | 3 >    |
| Batterie                            | ACCOUNTS                         |        |
|                                     | iCloud                           | >      |
| iTunes & App Store                  | Bitsol<br>Mail                   | >      |
| Wallet & Apple Pay                  | baikal<br>Kalender, Erinnerungen | >      |
| Passwörter & Accounts               | Account hinzufügen               | >      |
| 🖂 Mail                              | Datenabgleich                    | oush > |
| () Kontakte                         |                                  |        |
| Kalender                            |                                  |        |
| Notizen                             | <b>\</b> 2.                      |        |
| Erinnerungen                        |                                  |        |

Gehen Sie in die Einstellungen (Zahnräder) auf "Passwörter & Accounts"

Wählen Sie "Account hinzufügen".

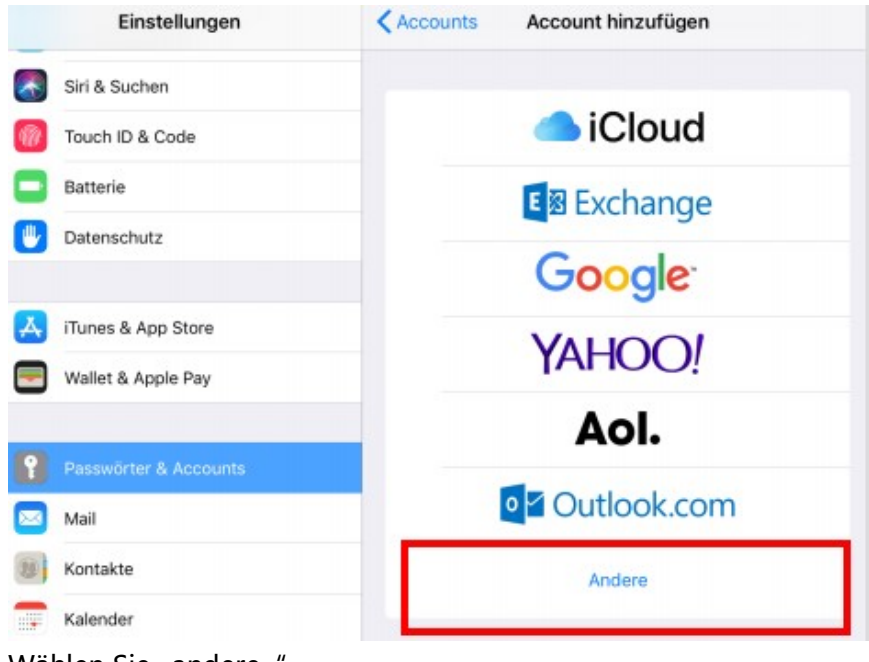

Wählen Sie "andere"

| 52 Mi. 17. Apr.       |                            | 🕆 81 % i |
|-----------------------|----------------------------|----------|
| Einstellungen         | Account hinzufügen Andere  |          |
| Siri & Suchen         | MAIL                       |          |
| Touch ID & Code       | Mail-Account hinzufügen    | >        |
| Batterie              | KONTAKTE                   |          |
| Datenschutz           | LDAP-Account hinzufügen    | 1 >      |
|                       | CardDAV-Account hinzufügen | >        |
| iTunes & App Store    | ¥                          | -        |
| Wallet & Apple Pay    | CalDAV-Account hinzufügen  | >        |
| Passwörter & Accounts | Kalenderabo hinzufügen     | >        |
|                       |                            |          |
| Kontakte              |                            |          |
| Kalender              |                            |          |
| Notizen               |                            |          |

Hinweis: wenn Sie auch ein Adressbuch haben, dann können Sie später an dieser Stelle zusätzlich noch "CardDAV" auswählen und entsprechend einrichten.

Jetzt geben Sie Ihre Zugangsdaten ein, **ersetzen Sie** <Serveradresse>, <Benutzername> und <Kennwort> **durch Ihre Daten**.

Bitte achten Sie genau auf Groß- & Klein-Schreibweise, auch beim Benutzernamen.

| Abbrech     | en CalDAV                                                     | Weiter                         |
|-------------|---------------------------------------------------------------|--------------------------------|
| Server      | https:// <serveradresse>/dav.php/principals/-</serveradresse> | <benutzername>/</benutzername> |
| Benutzern   | ame <benutzername></benutzername>                             |                                |
| Passwort    | <kennwort></kennwort>                                         |                                |
| Beschreibu  | ung <mein kalender=""></mein>                                 |                                |
| Descriteide |                                                               |                                |

Welchen Namen Sie bei Beschreibung eingeben ist Ihnen überlassen.

Wenn Sie anschließend auf "weiter" tippen, dann prüft Ihr Gerät die Einstellungen und sollte alles mit kleinen Häkchen bestätigen. Nun können Sie Ihren Kalender benutzen.

Und dann wählen Sie CalDAV (für Kalender) bzw. CardDAV (für Adressen).

## Android Handys:

Für Android benötigen Sie eine App.: **DAVdroid** Diese gibt es im Google-PlayStore für € 3,99,

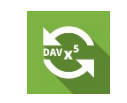

oder auf der Website http://bitsol.de unter Service/Kalender- und Adressen-Server (kostenlos) Wenn Sie die App von der Bitsol-Seite herunterladen müssen Sie in Ihrem Handy **"unsichere Quellen zulassen"** einstellen. http://bitsol.de/media/BAIKAL/DAVdroid.apk

Nach der Installation gehen Sie auf Einstellungen

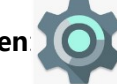

Suchen Sie **Konten**. Es sollte nun die Möglichkeit bestehen ein **DAVDroid** Konto einzurichten.

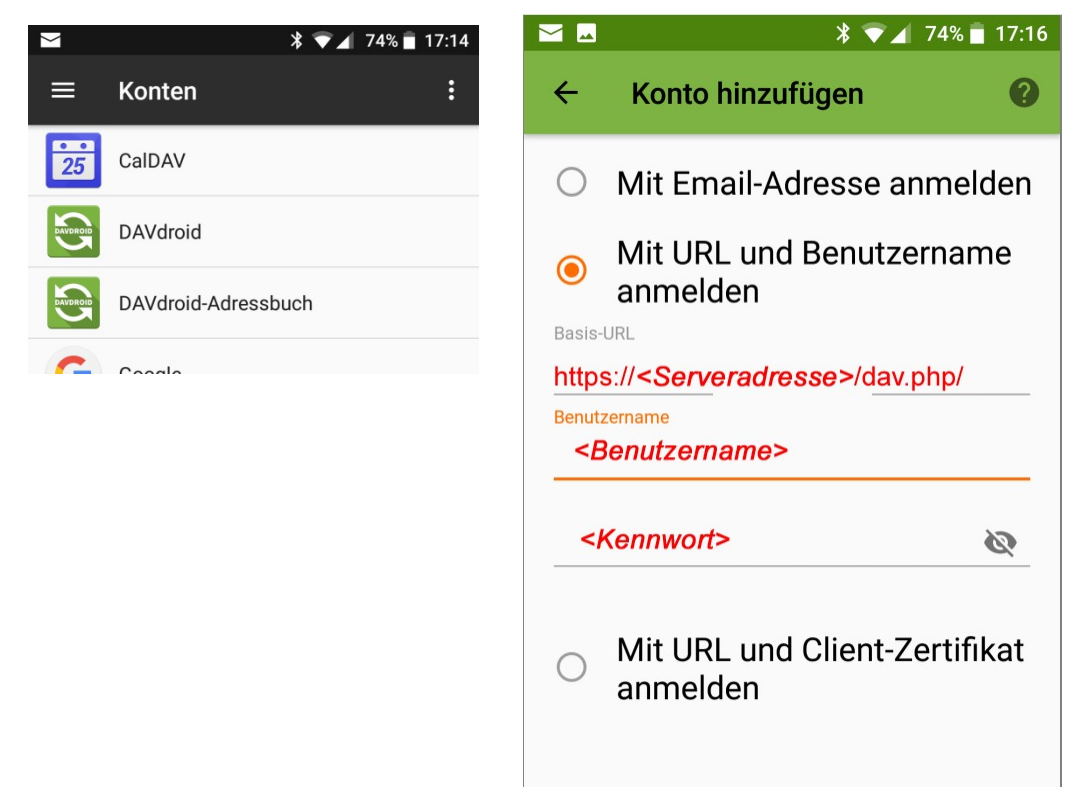

Wählen Sie "Mit URL und Benutzername anmelden" und geben Sie Ihre Zugangsdaten ein, ersetzen Sie

<Serveradresse>, <Benutzername> und <Kennwort> durch Ihre Daten.

Bitte achten Sie genau auf Groß- & Klein-Schreibweise, auch beim Benutzernamen.

Wenn Sie möchten, wiederholen Sie den Vorgang für DAVDroid-Adressbuch

## Outlook (2007, 2010, 2013, 2016):

Für Outlook benötigen Sie ein **Add-in**: Outlook CalDAVSyncroniser https://bitsol.de/media/BAIKAL/OutlookCalDavSynchronizer-3.5.0.zip oder https://sourceforge.net/projects/outlookcaldavsynchronizer/files/latest/download

Die heruntergeladene ZIP-Datei enthält zwei Dateien, legen Sie beide auf den Desktop und starten sie **setup.exe**:

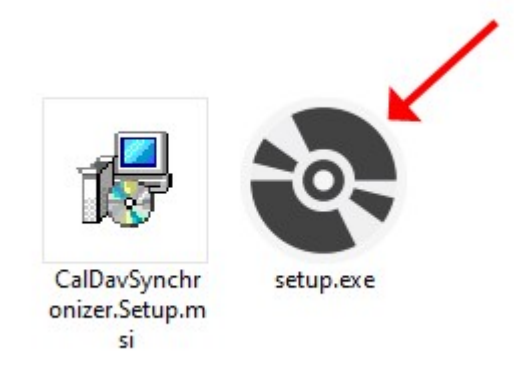

Folgen Sie den Anweisungen und achten Sie darauf, dass Sie die Option "Just me" wählen.

| 🛃 CalDavSynchronizer                                             |                          | <u>,</u>             | - <u> </u>   | ×       |
|------------------------------------------------------------------|--------------------------|----------------------|--------------|---------|
| Select Installation Folde                                        | P                        |                      |              | 0       |
| The installer will install CalDavSynchroniz                      | zer to the following fo  | older.               |              |         |
| To install in this folder, click "Next". To in                   | nstall to a different fo | lder, enter it below | or click "Br | owse''. |
| <u>F</u> older:                                                  |                          |                      |              |         |
| C:\Program Files (x86)\CalDavSynch                               | ronizer\                 |                      | Browse       | ə       |
|                                                                  |                          |                      | Disk Co      | st      |
| Install CalDavSynchronizer for yourself<br>O Everyone<br>Just me | , or for anyone who      | uses this computer   |              |         |
|                                                                  | Cancel                   | < Back               | Ne           | ext >   |

### Wichtig für Outlook: Ordner vorbereiten

Bevor Sie den Kalender (oder das Adressbuch) verbinden können, müssen Sie einen entsprechenden Ordner anlegen. **[Rechts-Klick]** auf Ihr Konto -> **"neuer Ordner"** Geben Sie dem Ordner einen sprechenden Namen und wählen Sie als Typ **Kalender** (bzw. **Kontakte**) aus.

| Participana (7)                                                                                                    | Posteingang durchsuchen (Strg       | + E)         |
|----------------------------------------------------------------------------------------------------|-------------------------------------|--------------|
| Ungelesene E-Mail                                                                                                    | Anordnen nach: Datum                | Neu nach alt |
| Gesendete Elemente                                                                                                    | ⊿ Älter                             |              |
| Posteingang (3)                                                                                                    | Neuen Ordner erstellen Name: CalDAV | -            |
| Entwürfe                                                                                                    | Ordner enthält Elemente des Typs:   |              |
| Gesendete Elemente                                                                                                    | Kalender                            | ~            |
| <ul> <li>Drafts</li> <li>Junk-E-Mail</li> <li>Postausgang</li> <li>RSS-Feeds</li> <li>Sent</li> <li>Suchordner</li> <li>Trash</li> <li>todd@event-all-in.de</li> </ul> | Ordner soll angelegt werden unter:  |              |
|                                                                                                    | •                                   | <b>&gt;</b>  |

Wenn Sie möchten, machen Sie dies zweimal. 1 x Kalender, 1 x Adressbuch. Wenn Sie mehrere Kalender haben, dann können Sie dies auch bereits vorbereiten.

#### Frank-Olaf Braunert - IT Solutions • Hellasweg 8 • 22523 Hamburg

Je nach Outlook-Version finden Sie jetzt die Optionen zur Einstellung oben in Outlook.

#### Outlook 2010:

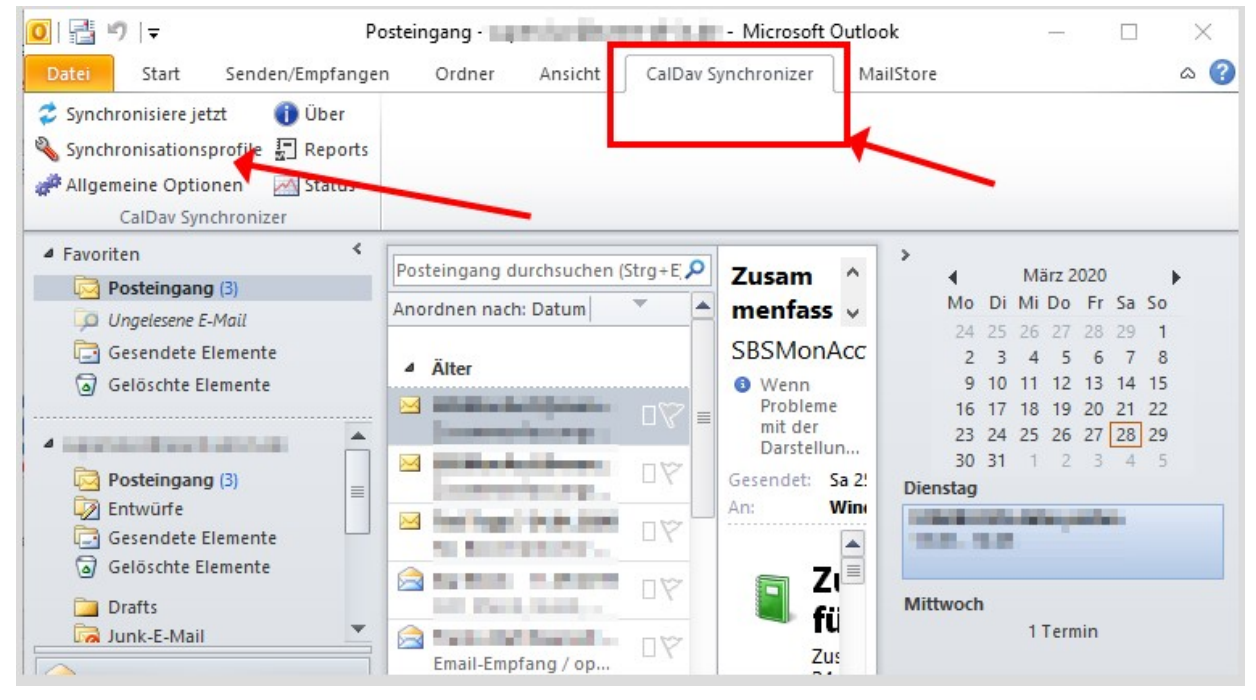

#### Outlook 2007:

| 🕑 Posteingang - Microsoft Outlook                                                                              |                                                                                                    |
|----------------------------------------------------------------------------------------------------|----------------------------------------------------------------------------------------------------|
| <u>D</u> atei <u>B</u> earbeiten <u>A</u> nsicht We <u>c</u> hse                                               | In zu E <u>x</u> tras A <u>k</u> tionen <u>?</u>                                                                                                    |
| 🖀 Synchronisationsprofile 🛛 🖀 Allgemei                                                                         | ne Optionen 🛛 Synchronisiere jetzt 🚯 Über 📊 Reports 📊 Status 🚽                                                                                                    |
| E-Mail «                                                                                                    | Posteingang Postei                                                                                                    |
| Favoritenordner                                                                                                | ! 近日 Ø Von Betreff                                                                                                    |
| Posteingang (1)     Ungelesene E-Mail     Gesendete Elemente     Gelöschte Elemente     Ungelesene Nachrichten | Datum: Heute     Datum: coop, coop, and coop, and c |
| E-Mail-Ordner 😞                                                                                                | → Frauke Ihr MailStore-Szenario besprechen                                                                                                    |
| Ø Alle E-Mail-Elemente ▼                                                                                       | Datum Vorletate Works                                                                                                    |
| 🖻 🧐 Postfach - 💼 📥 📥                                                                                           |                                                                                                    |

### Konto anlegen (Outlook, CalDAVSync)

Klicken Sie auf "+ Neues Konto hinzufügen" und wählen Sie "Generisches Profil"

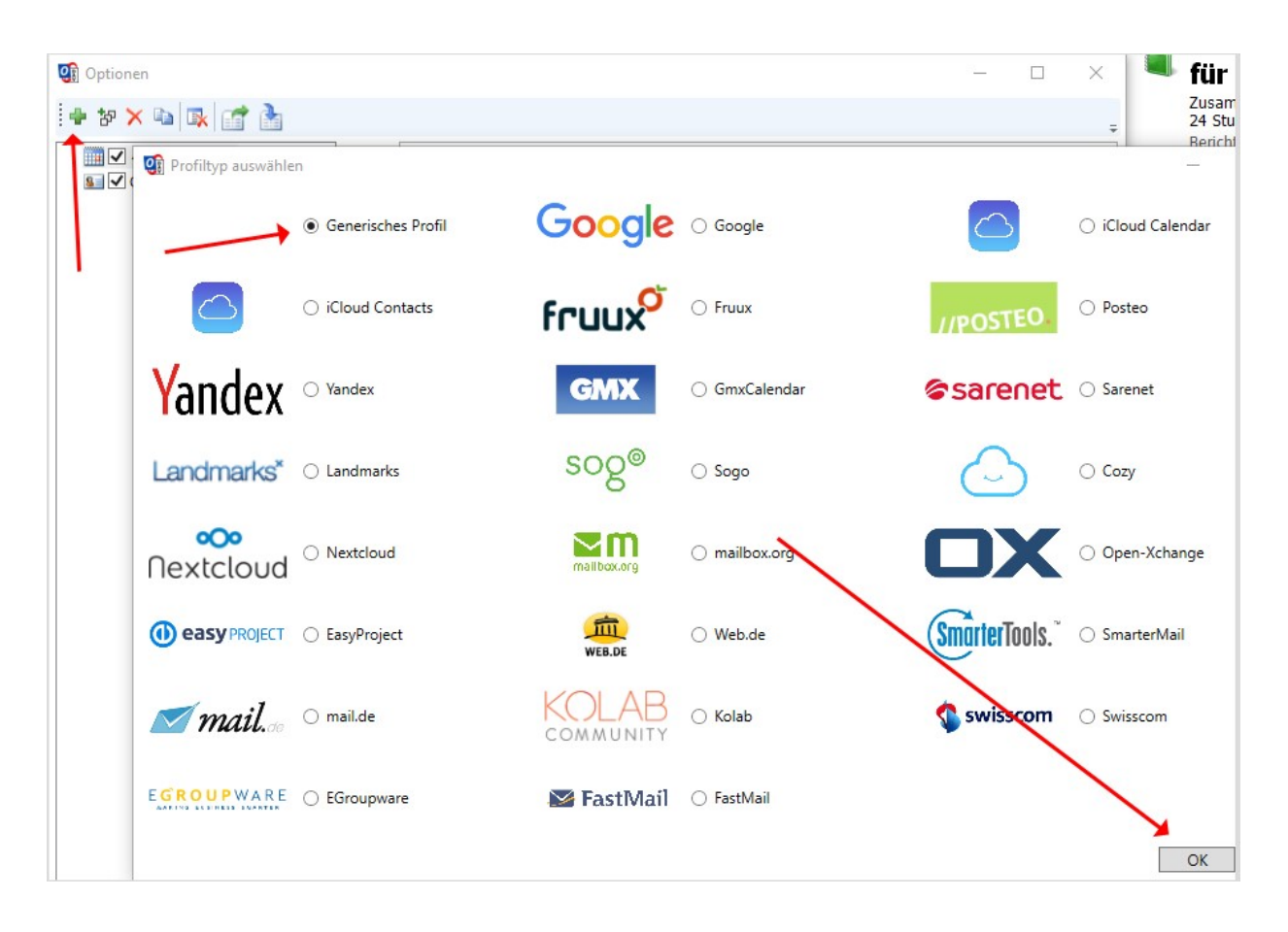

Wählen Sie eine Bezeichnung für das Profil, suchen Sie dann den eben erstellen Outlook-Ordner (Das System erkennt, ob es sich um einen Kalender oder ein Adressbuch handelt anhand dieses Ordners)

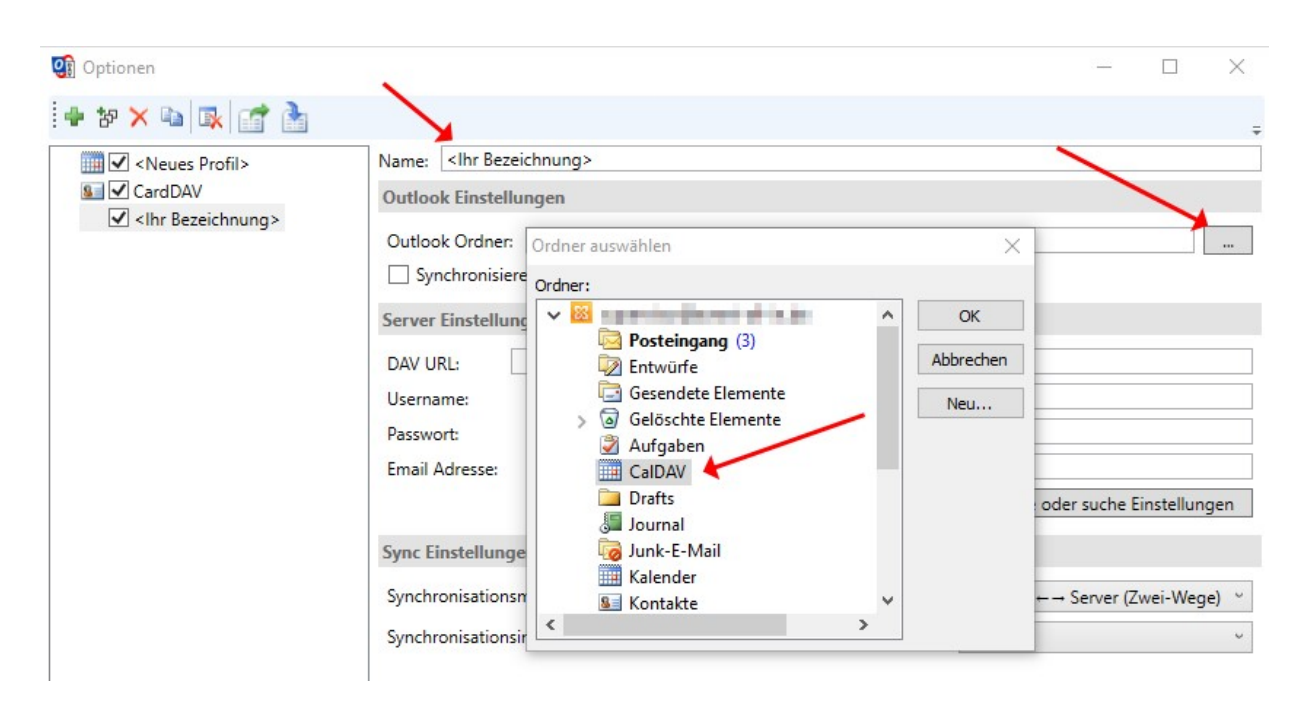

| Outlook Ordner: CalDAV                                                       |                                   |
|------------------------------------------------------------------------------|-----------------------------------|
| Synchronisiere Objekte sofort nach Verändere                                 | ing in Outlook                    |
| Server Einstellungen                                                         |                                   |
| DAV URL: https:// <serveradre< td=""><td>sse&gt;/dav.php/</td></serveradre<> | sse>/dav.php/                     |
| Username:                                                                    | <benutzername></benutzername>     |
| Passwort:                                                                    | <kennwort></kennwort>             |
| Email Adresse:                                                               | ç                                 |
|                                                                              | Directer oder suche Einstellungen |
| Sync Einstellungen                                                           |                                   |
| Synchronisationsmodus:                                                       | Outlook ← → Server (Zwei-Wege)    |
| Synchronisationsintervall (in Minuten):                                      | 30                                |

Jetzt geben Sie Ihre Zugangsdaten ein, ersetzen Sie

<Serveradresse>, <Benutzername> und <Kennwort> durch Ihre Daten.

### Bitte achten Sie genau auf Groß- & Klein-Schreibweise, auch beim Benutzernamen.

Klicken Sie auf "Teste oder suche Einstellungen".

Wenn alles richtig ist, dann sehen Sie ungefähr folgendes:

| Ressource | auswählen |         |    |      | ×     |
|-----------|-----------|---------|----|------|-------|
| Kalender  |           |         |    |      |       |
| Name      | Farbe     | Zugriff |    |      |       |
| Kalend    | er        | rw      |    |      |       |
|           |           |         |    |      |       |
|           |           |         |    |      |       |
|           |           |         |    |      |       |
|           |           |         |    |      |       |
|           |           |         |    |      |       |
|           |           |         |    |      |       |
|           |           |         |    |      |       |
|           |           |         |    |      |       |
|           |           |         | OK | Abbr | echen |

Wählen Sie Ihren Kalender (es können mehrere vorhanden sein) oder Adressbuch. Klicken Sie auf [OK]

|                                 |                              | Teste oder such     | Teste oder suche Einstellungen |  |
|---------------------------------|------------------------------|---------------------|--------------------------------|--|
| Sync Einstellungen              |                              |                     |                                |  |
| Synchronisationsmodus:          |                              | → Outlook ← → Serve | r (Zwei-Wege) 🛛                |  |
| Synchronisationsintervall (in M | nuten):                      | 30                  | v                              |  |
|                                 | Teste Einstellungen >        |                     |                                |  |
|                                 | Verbindungstest erfolgreich. |                     |                                |  |
|                                 | ОК                           |                     |                                |  |
|                                 |                              | _                   |                                |  |
|                                 |                              |                     |                                |  |
|                                 |                              |                     |                                |  |

Nachdem der Verbindungstest erfolgreich war, wählen Sie noch die Sync-Einstellungen aus. Bei Kalender empfiehlt sich ein Zyklus von 30 Minuten – bei Adressbüchern können Sie gerne in den Stundenbereich gehen (360 Minuten = 3 Std.)

Wer möchte kann noch in den erweiterten Einstellungen (unten links) ein bisschen Tuning vornehmen:

| Sync Einstellungen                                                                               |                                      |   |
|--------------------------------------------------------------------------------------------------|--------------------------------------|---|
| Synchronisationsmodus:                                                                           | $Outlook \mapsto Server$ (Zwei-Wege) |   |
| Konfliktverarbeitung:                                                                            | Automatisch                          | * |
| Synchronisationsintervall (in Minuten):                                                          | 30                                   |   |
| <ul> <li>Führe Synchronisation in Blöcken durch</li> </ul>                                       |                                      |   |
| Blockgröße:                                                                                      | 100                                  |   |
| Verwende Zeitfilter                                                                              |                                      |   |
| WARNUNG: Verwende keinen Zeitfilter von unter einem Jahr wenr<br>wiederholende Termine aufweist. | n der Kalender                       |   |
| Synchronisationszeitspanne in die Vergangenheit (in Tagen):                                      | 60                                   |   |
|                                                                                                  |                                      |   |